## How to file a 990-N (e-Postcard)

Below are the directions to file the 990-N (e-Postcard).

- 1. Sign in to the IRS using this <u>link</u>.
- 2. You will come to the following screen.

| Sign In or Create a New Account The IRS now offers sign-in options with Login gov and ID me. Both offer access to IRS online services with a secure account that protects your privacy. Login gov is an account created, maintained, and secured by the U.S. government. ID me is an account created, maintained, and secured by a technology provider. Currently, Login gov can only be used to access IRS Form 900.N (e-Postcard), the Qualified Informediary Application and Account Management System (QAAMS), the Foreign Account Tax Compliance Act Financial Institution Registration. System (FATCA Registration). Ty ou don't have a Login gov or ID me account, you must create a new account. Sign in with an existing account of the access to a new account. Sign in with a DCIN.GOV Sign in with ID.me OR Create a new account | 501DS                                                                                                    |  |
|----------------------------------------------------------------------------------------------------|----------------------------------------------------------------------------------------------------|--|
| Sign In or Create a New Account         The IRS now offers sign-in options with Login gov and ID me. Both offer access to IRS online services with a secure account that protects your privacy.         Login gov is an account created, maintained, and secured by the U.S. government. ID me is an account created, maintained, and secured by a technology provider. Currently, Login gov can only be used to access IRS Form 900-N (e-Postcard), the Qualified Intermediary Application and Account Management System (QAAMS); the Foreign Account, you must create a new account.         If you don't have a Login gov of ID me account; you must create a new account.         Sign in with an existing account         Is in with a existing account         In the ID_me         In the count to compliance action account.         |                                                                                                    |  |
| The IRS now offers sign-in options with Login gov and ID me. Both offer access to IRS online services with a secure account that protects your privacy. Login gov is an account created, maintained, and secured by the U.S. government. ID me is an account created, maintained, and secured by a technology provider. Currently, Login gov can only be used to access IRS Form 900-N (e-Postcard), the Qualified Intermediary Application and Account Management. System (QAAMS), the Foreign Account Tax Compliance Act Financial Institution Registration System (FATCA Registration). If you don't have a Login gov or ID me account, you must create a new account. Sign in with an existing account Sign in with COGIN.GOV Sign in with ID.me OR Create a new account                                                                 | Sign In or Create a New Account                                                                                                    |  |
|                                                                                                    | The IRS now offers sign-in options with Login gov and ID me. Both offer access to IRS online services with a secure account that protects your privacy. Login gov is an account created, maintained, and secured by the U.S. government. ID me is an account created, maintained, and secured by a technology provider. Currently, Login gov can only be used to access IRS form 900-N (e-Postcard), the Gualified Intermediary Application and Account Management System (GAAMIS) the Foreign Account Transco financial institution Registration System (FATCA Registration). If you don't have a Login gov or ID me account, you must create a new account. Sign in with an existing account Sign in with an existing account OR OR Create a new account |  |
|                                                                                                    | Frequently Asked Questions                                                                                                    |  |
| Frequently Asked Questions                                                                                                    | What are Login.gov and ID.me?                                                                                                    |  |

If you have an account, just sign in. If you are a new Treasurer, you will need to create a new account with ID.me. Make sure to keep a record of your account password so that you can use it each year.

3. It will ask you if you want them to text you with a security code or to call you.

| M Link for 990 - Hvauldeptma®: X   M linker(9) - jaciel 9534misBgr: X   ⊕ View Members     → O | X 🔟 Complete your sign in - ID.ne X +                                                             | <br>غ ه ۲۵ ک ع |
|------------------------------------------------------------------------------------------------|---------------------------------------------------------------------------------------------------|----------------|
|                                                                                                | ID.me + XIRS                                                                                      |                |
|                                                                                                | COMPLETE YOUR SIGN IN<br>I I I I I I I I I I I I I I I I I I I                                    |                |
|                                                                                                | New you lost access to all your MFA method?<br>Please begin the MFA recovery process.<br>Continue |                |
|                                                                                                | ∼ English<br>What is Dane? I Terms of Service I PrivacyPolicy                                     |                |

- 4. Once they send you the code, enter it in and click continue. You will be able to file. You will need your EIN Number to do this.
- 5. Once you have it done, make sure to print it. It will take a few days before the IRS approves it, so you may want to check periodically to make sure it is approved.